## Handleiding UBN aanvragen

- 1. Ga naar mijn.rvo.nl
- 2. Klik in vak direct naar, op Dierlokatie UBN registreren en wijzigen

| · < >                                                                             | iii mijn.rvo.nl                                               | C 2192 dagen geen reservekopie<br>Gebruik een stopcontact als je<br>reservekopieschijf beschikbaar is.                                                                                                   |
|-----------------------------------------------------------------------------------|---------------------------------------------------------------|----------------------------------------------------------------------------------------------------|
|                                                                                   | Rijksdienst voor Ondernemend<br>Nederland                     |                                                                                                    |
| Mijn RVO                                                                          | Zo                                                            | eken Q                                                                                                    |
| Ziesu kansen in een buitenlantese<br>Gebruik SIB Marktentree voor het positioneer | afizetin arkiz<br>reserved profing of dienst in-het doelland. | Direct regelen<br>9 Gecombineerde opgave<br>9 Dierlocatie UBN registreren en wijzigen<br>9 WBSO<br>9 Nergie-investeringsaftrek EIA<br>9 Subsische Seting Elektrische Personenavder<br>Particulieren 3022 |
| Onderwerpen                                                                       |                                                               | > Alle diensten                                                                                                    |
| Subsidie en financiering aanvragen                                                | Registratie en melding doorgeven                              | Machtigingen<br>Wit u machtigingen regelen? Dit doet u oo de pagina                                                                                                    |

3. Klik op UBN aanvragen

| Mija RVO                                                                                                    |                                                                                                    | Zoexen                                                                                                    |         |
|----------------------------------------------------------------------------------------------------|----------------------------------------------------------------------------------------------------|----------------------------------------------------------------------------------------------------|---------|
| 18.P. Dienen is vernieuerd                                                                                                    | g ocorgeven > Dieriocabe UBN registreren en wijzigen                                                                                                    | 1<br>ann Less meet Namuer on Nat nissus 153 Diaran                                                                                              |         |
| an original removements                                                                                                    | . Yonan a becentere alle a georgine, o rec meaner said ore                                                                                                    | energi constituien menoren og <u>tractmanna and constitu</u> e                                                                                  |         |
| Mijn UBN-registratie<br>U vraagt hier een Unlek Bedr<br>een machtiging te registrerer<br>diensten op niveau 2+. Bent<br>Een UBN voor bedrijfsmatig I | riffirummer (UBN) aan. Ook kunt u hier een UBN wijzig<br>n of te beëindigen. Als ondernemer logt u in met minima<br>u particulier? Dan logt u in met DigiD.<br>huisdieren registreren? Ga dan naar <u>Bedriffsmatig huisd</u> | gen of beëindigen. Het is ook moorlijk om hier<br>aal eHerkenning riveau 2+ en machtiging RVO<br>dieren houden. Een UBN voor niet-bedrijfsmatig | A Start |
| gehauden honden regist                                                                                                    | di costra Handen niet-bedrijfsmatia houden-                                                                                                    |                                                                                                    | 1       |
| gehauden honden und<br>Direct regelen in het ni                                                                                                    | ieuwe I&R Dieren                                                                                                    |                                                                                                    | 1       |
| sehouden honden sonder sonder<br>Direct regelen in het ni<br>UBN                                                                                     | ieuwe I&R Dieren<br>UBN<br>Wijzion of beëindigen                                                                                                    | Machtiging<br>Registeren                                                                                                    | 1       |

4. Log in met je DIGID

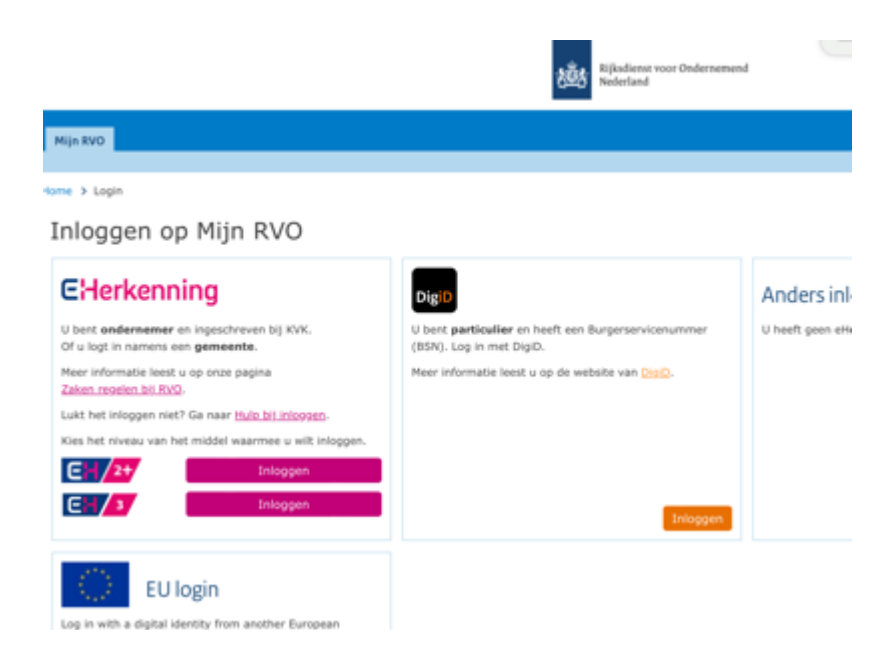

5. Vul je gegevens in en voila je hebt een UBN.